# workday.

**EDUCATION** 

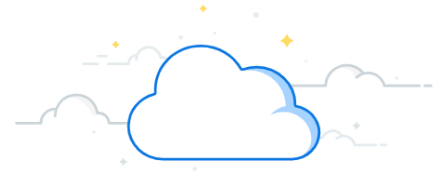

### **RPT006 - CR Department Reserves Report**

This report can be used to the see the operating (unrestricted) and grant/gift reserve balances for departments, divisions, and cost centers that are available at a large scale. To see the individual grants, gifts, programs, and assignees that make up a cost center's total reserves, use the RPT006 - CR Department Reserves SOM - Supplemental report below. These reports should be referenced to determine available reserves when requesting internally designated directorships and funds.

#### **RPT006 Department Reserves Drillable**

- 1. Search and select the RPT006 CR Department Reserves SOM - Drillable report.
- 2. Enter Vanderbilt University Medical Center in the **Company** field.
- 3. Enter the appropriate Cost Center Hierarchy for your department or division in the Organization field and the Period.
- 4. Select OK.
- 5. Select the icon to drill down to see individual departments (in the Section of Surgical Sciences), divisions, and cost centers.
- 6. Scroll across to see the reserve components.

#### **RPT006 Department Reserves** Supplement

- 1. Open a new tab to search and select the **RPT006 CR Department Reserves SOM -**Supplement report.
- 2. Enter Vanderbilt University Medical Center in the Company field.
- 3. Enter the appropriate **cost center** in the Organization field and the Period.
- 4. If applicable, enter the grant, gift, program, or assignee to narrow your search
- 5. Select OK.

Information on column meanings can be found on page 2 of this guide.

|                                                                                                    | (                          | Q rpt                            | 006            |                      |                            |                                 |                    | View Report                | Definition                      |                                           |                            |                            |                                           |            |
|----------------------------------------------------------------------------------------------------|----------------------------|----------------------------------|----------------|----------------------|----------------------------|---------------------------------|--------------------|----------------------------|---------------------------------|-------------------------------------------|----------------------------|----------------------------|-------------------------------------------|------------|
|                                                                                                    |                            |                                  |                |                      |                            |                                 | 2                  | Company                    | * Xanderi<br>Medical            | allt University<br>I Center               |                            |                            |                                           |            |
| Tasks and Reports                                                                                                    |                            |                                  |                |                      |                            |                                 | Ğ                  | Organization               | * Cost Ce<br>Radiolo            | nter Hierarchy:<br>99                     | =                          |                            |                                           |            |
| PPT006 CP Department Receives SOM - Drilleble                                                                                                    |                            |                                  |                |                      |                            |                                 | $\overline{}$      | Period                     | * × FY23                        | lun                                       | :=                         |                            |                                           |            |
| Report                                                                                                    |                            |                                  |                |                      |                            |                                 |                    | 😮 Worktags                 |                                 |                                           | :=                         |                            |                                           |            |
|                                                                                                    |                            |                                  |                |                      |                            |                                 |                    | Journal Source             | e                               |                                           | :=                         |                            |                                           |            |
| RPT006 CR Department Re                                                                                                    | eserves S                  | SOM - Su                         | pplement       |                      |                            |                                 |                    | Filter Nar                 | IP.                             |                                           |                            |                            |                                           |            |
| Report                                                                                                    |                            |                                  |                |                      |                            |                                 |                    | Manage Fi                  | ters                            |                                           |                            |                            |                                           |            |
|                                                                                                    |                            |                                  |                |                      |                            |                                 |                    | 0 Saved Fi                 | ters                            | Save                                      |                            |                            |                                           |            |
|                                                                                                    |                            |                                  |                |                      |                            |                                 |                    |                            |                                 |                                           |                            |                            |                                           |            |
|                                                                                                    |                            |                                  |                |                      |                            |                                 |                    |                            |                                 |                                           |                            |                            | ок                                        |            |
|                                                                                                    |                            |                                  | Tabel Concerne | 201402               |                            | Total                           |                    | 0005                       | Contra Indirect                 | Total                                     |                            |                            | Total                                     |            |
| Cost Center                                                                                                    | Net Assets<br>Prior Year   | Total Revenue +<br>Contributions | Depreciation   | Transfers &<br>Other | Capital<br>Purchases       | Unrestricted<br>Reserves        | Prior Yea<br>(3100 | Contributions              | Overhead (<br>6430)             | Expenses less<br>Depreciation<br>and 6430 | Transfers &<br>Other       | Capital<br>Purchases       | Restricted<br>Reserves                    |            |
| Cost Center                                                                                                    | 0                          | 0                                | 0              | 0                    | 0                          | 0                               | 0                  | 0                          | 0                               | 0                                         | 0                          | 0                          |                                           | Res<br>Unn |
| All VUMC Centers                                                                                                    | 0                          | 0                                | 0              | 0                    |                            |                                 |                    |                            |                                 |                                           |                            |                            | 0                                         | Res<br>Unn |
|                                                                                                    |                            |                                  |                | -                    | 0                          | 0                               | 0                  | 0                          | 0                               | 0                                         | 0                          | 0                          | 0                                         | Rest       |
| Carlernic Enterprise Centers                                                                                                    | 0                          | 0                                | 0              | 0                    | 0                          | 0                               | 0                  | 0                          | 0                               | 0                                         | 0                          | 0                          | 0<br>0<br>0                               | Rest       |
| Clinical Department                                                                                                    | 0                          | 0                                | 0              | 0                    | 0                          | 0                               | 0                  | 0                          | 0<br>0<br>0                     | 0                                         | 0                          | 0                          | 0<br>0<br>0                               | Rest       |
| Academic Enterprise Centers     Cinical Department     Cinical Department     Cinical Department     Cinical Department     Cinical Department                                                                                                    | 0<br>0<br>0                | 0                                | 0              | 0                    | 0                          | 0                               | 0                  | 0<br>0<br>0                | 0 0 0 0                         | 0                                         | 0                          | 0                          | 0<br>0<br>0<br>0                          | Rest       |
| Academic Enterprise Centers Cinical Department Cinical Department Co1786 Radiology - CD Cini \                                                                                                    | 0                          | 0 0 0 0 0                        | 0              | 0                    | 0                          | 0<br>0<br>0<br>0                | 0<br>0<br>0<br>0   | 0<br>0<br>0<br>0<br>0      | 0<br>0<br>0<br>0                | 0<br>0<br>0<br>0                          | 0<br>0<br>0<br>0           | 0<br>0<br>0<br>0           | 0<br>0<br>0<br>0<br>0                     |            |
| Academic Enterprise Centers Cirical Department Control Department Control Department Con | 0<br>0<br>0<br>0           | 0<br>0<br>0<br>0                 |                | 0<br>0<br>0<br>0     | 0<br>0<br>0<br>0<br>0      | 0<br>0<br>0<br>0<br>0           |                    | 0<br>0<br>0<br>0<br>0      | 0<br>0<br>0<br>0<br>0           | 0<br>0<br>0<br>0<br>0                     | 0<br>0<br>0<br>0<br>0      | 0<br>0<br>0<br>0           | 0<br>0<br>0<br>0<br>0<br>0                |            |
| Carlies Enterprise Centers     Carlies Department     Carlies Department     Carlies Department     Carlies Department     Carlies Department     Carlies Department     Carlies Department     Carlies Department     Carlies     Carlies Department     Carlies     Carlies     Car     | 0<br>0<br>0<br>0<br>0<br>0 | 0<br>0<br>0<br>0<br>0<br>0       |                |                      | 0<br>0<br>0<br>0<br>0<br>0 | 0<br>0<br>0<br>0<br>0<br>0<br>0 |                    | 0<br>0<br>0<br>0<br>0<br>0 | 0<br>0<br>0<br>0<br>0<br>0<br>0 | 0<br>0<br>0<br>0<br>0<br>0                | 0<br>0<br>0<br>0<br>0<br>0 | 0<br>0<br>0<br>0<br>0<br>0 | 0<br>0<br>0<br>0<br>0<br>0<br>0<br>0<br>0 |            |

|                                                                                                    | •        |                                                                                                    |                                                                                                    |                                                                                                    |                                                                                                    |                                                                                                    |                                                                                                    | View Report Def                                        | inition 🚥                                                                                                    |                                                                                                   |                                                              |                                                    |                     |
|----------------------------------------------------------------------------------------------------|----------|----------------------------------------------------------------------------------------------------|----------------------------------------------------------------------------------------------------|----------------------------------------------------------------------------------------------------|----------------------------------------------------------------------------------------------------|----------------------------------------------------------------------------------------------------|----------------------------------------------------------------------------------------------------|--------------------------------------------------------|----------------------------------------------------------------------------------------------------|---------------------------------------------------------------------------------------------------|--------------------------------------------------------------|----------------------------------------------------|---------------------|
|                                                                                                    | PT006    | CR Depa                                                                                                    | artment Reser                                                                                                    | ves SOM -                                                                                          | Suppleme                                                                                                    | ent                                                                                                    |                                                                                                    | Company *                                              | × Vanderbilt I<br>Medical Cer                                                                                                    | iniversity<br>nter                                                                                |                                                              |                                                    |                     |
|                                                                                                    | oport    |                                                                                                    |                                                                                                    |                                                                                                    |                                                                                                    |                                                                                                    | 3                                                                                                    | Organization *                                         | × Cost Center<br>Radiology -                                                                                                    | CC01780<br>CD Clin VMG                                                                            |                                                              |                                                    |                     |
|                                                                                                    |          |                                                                                                    |                                                                                                    |                                                                                                    |                                                                                                    |                                                                                                    |                                                                                                    | Period *                                               | × FY24 - Apr                                                                                                    |                                                                                                   | =                                                            |                                                    |                     |
|                                                                                                    |          |                                                                                                    |                                                                                                    |                                                                                                    |                                                                                                    |                                                                                                    | 4                                                                                                    | Worktags                                               |                                                                                                    |                                                                                                   | :=                                                           |                                                    |                     |
|                                                                                                    |          |                                                                                                    |                                                                                                    |                                                                                                    |                                                                                                    | C . I                                                                                                    |                                                                                                    | Journal Source                                         |                                                                                                    |                                                                                                   |                                                              |                                                    |                     |
|                                                                                                    |          | к                                                                                                    | EMINDER                                                                                                    | к: ве т                                                                                            | inatul c                                                                                                    | of the F                                                                                                    | una                                                                                                    | Filter Name                                            |                                                                                                    |                                                                                                   |                                                              |                                                    |                     |
|                                                                                                    |          | C                                                                                                    | olumn tha                                                                                                    | at is ass                                                                                          | ociated                                                                                                    | d with e                                                                                                    | each                                                                                                    | Manage Filters<br>0 Saved Filters                      | Sav                                                                                                    | e                                                                                                 |                                                              |                                                    |                     |
|                                                                                                    |          | rc                                                                                                    | ow in the                                                                                                    | supple                                                                                             | mental                                                                                                    | report                                                                                                    | , 🗖 📙                                                                                                    |                                                        |                                                                                                    |                                                                                                   |                                                              |                                                    |                     |
|                                                                                                    |          |                                                                                                    |                                                                                                    |                                                                                                    |                                                                                                    |                                                                                                    |                                                                                                    |                                                        |                                                                                                    |                                                                                                   |                                                              |                                                    |                     |
|                                                                                                    |          | if                                                                                                    | applicabl                                                                                                    | e for v                                                                                            | our ana                                                                                                    | alvsis.                                                                                                    |                                                                                                    |                                                        |                                                                                                    |                                                                                                   | $\overline{(5)}$                                             |                                                    | ок                  |
|                                                                                                    |          | if                                                                                                    | applicabl                                                                                                    | le for ye                                                                                          | our ana                                                                                                    | alysis.                                                                                                    |                                                                                                    |                                                        |                                                                                                    |                                                                                                   | 5                                                            | ) 🗲                                                | ок                  |
| 148 items                                                                                                    |          | if                                                                                                    | applicabl                                                                                                    | e for y                                                                                            | our ana                                                                                                    | alysis.                                                                                                    |                                                                                                    |                                                        |                                                                                                    |                                                                                                   | 5                                                            | )                                                  | ок                  |
| 148 items                                                                                                    |          | if                                                                                                    | applicabl                                                                                                    | e for ye                                                                                           | our ana                                                                                                    | alysis.                                                                                                    |                                                                                                    |                                                        |                                                                                                    | Operating Res                                                                                     | 5<br>serves                                                  | )                                                  | ок                  |
| 148 items<br>Department                                                                                                    | Division | Cost Center                                                                                                    | applicabl                                                                                                    | e for ye                                                                                           | our ana                                                                                                    | alysis.                                                                                                    | Fund                                                                                                    | Net Assets<br>Prior Year                               | Total Revenue<br>+ Contribution                                                                                                    | Operating Ret<br>Total Expenses<br>less<br>Depreciation<br>and 6430                               | 5<br>serves<br>Transfers &<br>Other                          | Capital<br>Purchases                               | OK<br>Unrest<br>Res |
| 48 items Department Radiology                                                                                                    | Division | Cost Center<br>Cost Center<br>Cc01780<br>Clin VMG                                                                                                    | Program Program Progra                                                                                                    | Assignee (Blank)                                                                                   | Grant (Blank)                                                                                                    | Gift (Blank)                                                                                                    | Fund<br>Fund                                                                                                    | Net Assets<br>Prior Year<br>0                          | Total Revenue<br>+ Contribution<br>0                                                                                                    | Operating Ret<br>Total Expenses<br>less<br>Depreciation<br>and 6430                               | 5<br>serves<br>Transfers &<br>Other                          | Capital<br>Purchases<br>0                          | ОК<br>Unrest<br>Re: |
| 48 items Department Radiology Radiology                                                                                                    | Division | Cost Center<br>Cost Center<br>Cin VMS<br>CO1780<br>CO1780<br>CO1780<br>CO1780<br>CO1780                                                                                                    | Program Program Progra                                                                                                    | Assignee<br>(Blank)<br>(Blank)                                                                     | Grant (Blank) (Blank)                                                                                                    | Alysis.<br>Gift<br>(Blank)<br>(Blank)                                                                                      | Foot General<br>Foot General<br>Foot General                                                                                                 | Net Assets<br>Prior Year<br>0<br>0                     | Total Revenue<br>+ Contribution<br>0                                                                                                    | Operating Rec<br>Total Expenses<br>less<br>Depreciation<br>and 6430<br>0<br>0                     | serves<br>Transfers &<br>Other<br>0                          | Capital<br>Purchases<br>0<br>0                     | ок<br>Unrest<br>Ret |
| 48 items Department Radiology Radiology Radiology                                                                                                    | Division | Cost Center<br>Cost Center<br>Cost Center<br>Radiology - CD<br>CCO1780<br>Radiology - CD<br>CCO1780<br>Radiology - CD<br>CCO1780<br>Radiology - CD                                                                                                    | applicabl     Pogram     Pogram     Pog                                                                                                    | Assignee<br>(Blank)<br>(Blank)                                                                     | Grant (Blank) (Blank) (Blank)                                                                                                    | alysis.<br>ort<br>(Blank)<br>(Blank)                                                                                       | Foot General<br>Frond<br>FOOT General<br>Frond<br>Frond General<br>Frond<br>Frond General                                                    | Net Assets<br>Prior Year<br>0<br>0                     | Total Revenue<br>+ Contribution<br>0<br>0                                                                                                    | Operating Ren<br>Total Expenses<br>Depreciation<br>and 630<br>0<br>0<br>0                         | serves<br>Transfers &<br>Other<br>0<br>0                     | Capital<br>Purchases<br>0<br>0<br>0                | Unrest<br>Re:       |
| 48 items Department Radiology Radiology Radiology Radiology Radiology                                                                                                    | Division | Cost Center<br>Cost Center<br>Cost Center<br>Radiology - CD<br>Cost 780<br>Radiology - CD<br>Cost 780<br>Radiology - CD<br>Cost 780<br>Radiology - CD<br>Cost 780<br>Radiology - CD<br>Cost 780<br>Radiology - CD                                                                                                    | applicabl           Pogram           Policital Rate - Co Cle<br>Man-<br>Collection of Practice<br>Classicological<br>Classicological<br>Clascological<br>Classicological<br>Classicological<br>Clascologica                                                                                                    | Assignee (lines)<br>(lines)<br>(lines)                                                             | Currana<br>Grant<br>(Binn)<br>(Binn)<br>(Binn)                                                                                                    | Alysis.<br>Gift<br>(Blank)<br>(Blank)<br>(Blank)<br>(Blank)<br>(Blank)                                                     | Foot General<br>Foot General<br>Foot General<br>Foot General<br>Foot General<br>Foot General<br>Foot General                                 | Net Assets<br>Prior Year<br>0<br>0<br>0                | Total Revenue<br>+ Contribution<br>0<br>0<br>0                                                                                                    | Operating Ree<br>Total Expenses<br>Deprecision<br>and 6430<br>0<br>0<br>0<br>0                    | serves<br>Transfers 8.<br>Other<br>0<br>0<br>0               | Capital<br>Purchases<br>0<br>0<br>0<br>0           | Unres               |
| 48 Rems Department Readiology Readiology Rea | Division | Cost Center<br>Cost Center<br>Cost Center<br>Cost 7800<br>Cost 7800                                                                       | applicabl           Pogram           Pogram <td< td=""><td>Assignee<br/>(Bank)<br/>(Bank)<br/>(Bank)<br/>(Bank)<br/>(Bank)<br/>(Bank)</td><td>Clamb Clamb Clam<br/>Clamb Clamb Clamb Clamb Clamb Clamb Clamb Clamb Clamb Clamb Clamb Clamb Clamb Clamb Clamb Clamb Clamb Clamb Clamb Clamb Clamb Clamb Clamb Clamb Clamb Clamb Clamb Clamb Clamb Clamb Clamb Clamb Clamb Clamb Clamb Clamb Clamb Clamb Clamb</td><td>Alysis.<br/>Git<br/>(Blank)<br/>(Blank)<br/>(Blank)<br/>(Blank)<br/>(Blank)<br/>(Blank)</td><td>Foot General<br/>Foot General<br/>Foot General<br/>Foot General<br/>Foot General<br/>Foot General<br/>Foot General<br/>Foot General</td><td>Net Assets<br/>Prior Year<br/>0<br/>0<br/>0<br/>0<br/>0</td><td>Total Revenue<br/>+ Contribution<br/>0<br/>0<br/>0<br/>0<br/>0<br/>0</td><td>Operating Rec<br/>Total Expenses<br/>less<br/>Depreciation<br/>and 6430<br/>0<br/>0<br/>0<br/>0<br/>0</td><td>serves<br/>Transfers &amp;<br/>Other<br/>0<br/>0<br/>0<br/>0<br/>0<br/>0</td><td>Capital<br/>Purchases<br/>0<br/>0<br/>0<br/>0</td><td>Unres</td></td<> | Assignee<br>(Bank)<br>(Bank)<br>(Bank)<br>(Bank)<br>(Bank)<br>(Bank)                               | Clamb Clamb Clam<br>Clamb Clamb Clamb Clamb Clamb Clamb Clamb Clamb Clamb Clamb Clamb Clamb Clamb Clamb Clamb Clamb Clamb Clamb Clamb Clamb Clamb Clamb Clamb Clamb Clamb Clamb Clamb Clamb Clamb Clamb Clamb Clamb Clamb Clamb Clamb Clamb Clamb Clamb Clamb | Alysis.<br>Git<br>(Blank)<br>(Blank)<br>(Blank)<br>(Blank)<br>(Blank)<br>(Blank)                                           | Foot General<br>Foot General<br>Foot General<br>Foot General<br>Foot General<br>Foot General<br>Foot General<br>Foot General                 | Net Assets<br>Prior Year<br>0<br>0<br>0<br>0<br>0      | Total Revenue<br>+ Contribution<br>0<br>0<br>0<br>0<br>0<br>0                                                                                                    | Operating Rec<br>Total Expenses<br>less<br>Depreciation<br>and 6430<br>0<br>0<br>0<br>0<br>0      | serves<br>Transfers &<br>Other<br>0<br>0<br>0<br>0<br>0<br>0 | Capital<br>Purchases<br>0<br>0<br>0<br>0           | Unres               |
| 48 Rems Department Radiology Radiology Radiology Radiology Radiology Radiology                                                                                                    | Division | Cost Center<br>Cost Center<br>Cost Center<br>Cost 780<br>Cost 780<br>Cos | applicabl           Program           Pooran           Pooran <t< td=""><td>Assignme<br/>(Bank)<br/>(Bank)<br/>(Bank)<br/>(Bank)<br/>(Bank)<br/>(Bank)<br/>(Bank)<br/>(Bank)<br/>(Bank)</td><td>Clamb</td><td>Alysis.<br/>Gift<br/>Gift<br/>(Blank)<br/>(Blank)<br/>(Blank)<br/>(Blank)<br/>(Blank)<br/>(Blank)<br/>(Blank)<br/>(Blank)<br/>(Blank)</td><td>Foot General<br/>Foot General<br/>Foot General<br/>Foot General<br/>Foot General<br/>Foot General<br/>Foot General<br/>Foot General<br/>Foot General</td><td>Net Assets<br/>Prior Year<br/>0<br/>0<br/>0<br/>0<br/>0<br/>0</td><td>Total Revenue           + Contribution           0           0           0           0           0           0           0           0           0           0           0           0           0           0           0           0           0           0</td><td>Operating Rec<br/>Total Expenses<br/>less<br/>Depreciation<br/>and 6430<br/>0<br/>0<br/>0<br/>0<br/>0<br/>0</td><td>Serves<br/>Transfers &amp;<br/>Other<br/>0<br/>0<br/>0<br/>0<br/>0</td><td>Capital<br/>Purchases<br/>0<br/>0<br/>0<br/>0<br/>0<br/>0</td><td>Unrest</td></t<>                                                                                                    | Assignme<br>(Bank)<br>(Bank)<br>(Bank)<br>(Bank)<br>(Bank)<br>(Bank)<br>(Bank)<br>(Bank)<br>(Bank) | Clamb                                                                                                    | Alysis.<br>Gift<br>Gift<br>(Blank)<br>(Blank)<br>(Blank)<br>(Blank)<br>(Blank)<br>(Blank)<br>(Blank)<br>(Blank)<br>(Blank) | Foot General<br>Foot General<br>Foot General<br>Foot General<br>Foot General<br>Foot General<br>Foot General<br>Foot General<br>Foot General | Net Assets<br>Prior Year<br>0<br>0<br>0<br>0<br>0<br>0 | Total Revenue           + Contribution           0           0           0           0           0           0           0           0           0           0           0           0           0           0           0           0           0           0 | Operating Rec<br>Total Expenses<br>less<br>Depreciation<br>and 6430<br>0<br>0<br>0<br>0<br>0<br>0 | Serves<br>Transfers &<br>Other<br>0<br>0<br>0<br>0<br>0      | Capital<br>Purchases<br>0<br>0<br>0<br>0<br>0<br>0 | Unrest              |

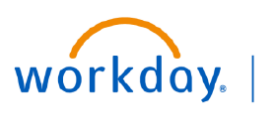

VUMC BUSINESS EDUCATION

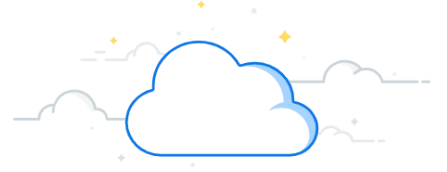

### **RPT006 - CR Department Reserves Report**

The tables below show the column titles and descriptions for both the Drillable and Supplemental versions of the RPT006 CR Department Reserves SOM report.

# **Operating Reserves**

| Column                           | Description                                                                                                    |
|----------------------------------|----------------------------------------------------------------------------------------------------|
| Net Assets Prior Year            | Prior Year Fund Balance                                                                                                    |
| Total Revenue and Contributions  | Total Operating Revenues + Total Nonoperating Revenues and Expenses +<br>Contributions + Contra Indirect Cost Recovery Overhead |
| Total Expenses less Depreciation | Total Operating Expenses - Depreciation Expense (non-cash item)                                                                 |
| Transfers & Other                | Account 3700                                                                                                    |
| Capital Purchases                | Property, Plant and equipment, Net + Depreciation Expense + Other Noncurrent Assets (represents cost of equipment purchased)    |

## **Gifts and Grants**

| Column                                           | Description                                                                                                    |
|--------------------------------------------------|----------------------------------------------------------------------------------------------------|
| Net Assets Prior Year                            | Prior Year Fund Balance                                                                                                    |
| Total Revenue and Contributions                  | Total Operating Revenues + Total Nonoperating Revenues and Expenses +<br>Contributions + Contra Indirect Cost Recovery Overhead |
| Contra Indirect Cost Recovery<br>Overhead (6430) | Account 6430                                                                                                    |
| Total Expenses less Depreciation and 6430        | Total Operating Expenses - Depreciation Expense (non-cash item)                                                                 |
| Transfers & Other                                | Account 3700                                                                                                    |
| Capital Purchases                                | Property, Plant and equipment, Net + Depreciation Expense + Other Noncurrent Assets (represents cost of equipment purchased)    |